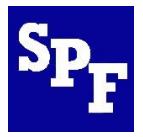

# Scotch Plains – Fanwood Public Schools Online Enrollment Process: PowerSchool Parent Portal & Registration Instructions for Families

To complete registration for your child, you must have a SPF PowerSchool account for parents, oftentimes referred to as the "Parent Portal." Through this account, you will be able to complete the necessary forms and upload supporting documentation. You can return to the process at any time; it does not need to be completed in one sitting.

Once your child's Pre-Registration Form has been approved by a district designee, you will receive an email from <u>parents@ps.spfk12.org</u> with instructions to create/edit your PowerSchool Parent Portal account (Part A below) along with your child's unique **Access ID** and **Access Password** for doing so. The email will also provide instructions on how to complete the registration forms online prior to the in-person registration appointment (Part B below). If you do not have an Access ID and Access Password for your child, contact <u>parents@ps.spfk12.org</u>.

### PART A: Establishing or Editing Your PowerSchool Parent Portal Account

### **To create a <u>new</u> SPF PowerSchool Parent Portal account:**

- 1. Open the Internet browser on your computer.
- 2. Type <a href="https://ps.spfk12.org/public">https://ps.spfk12.org/public</a> into the address bar OR click the PowerSchool link on the school website.
- 3. Click the "Create Account" tab at the top of the sign-on window, and then click the create account button.

| PowerSchool            |                              | PowerSchool                                                                                                    |
|------------------------|------------------------------|----------------------------------------------------------------------------------------------------|
| Sign In Create Account | nt Sign In                   | Student and Parent Sign In                                                                                                    |
| Select Language        | English                      | Sign in Create Account Create an Account                                                                                                    |
| Password               | Forgot Username or Password? | Create a parent account that allows you to view all of your students with one account. You can<br>also manage your account preferences. Learn more. |
|                        | Sign In                      | Create Account                                                                                                    |

4. Complete the fields on the top half of the page. Enter all the fields highlighted in yellow. The username and password that you **create** on this screen will be the username and password that you will use to sign into the Parent Portal.

| Create Parent Account  |                                |  |  |
|------------------------|--------------------------------|--|--|
| Parent Account Details |                                |  |  |
| First Name             |                                |  |  |
| Last Name              |                                |  |  |
| Email                  |                                |  |  |
| Desired Username       |                                |  |  |
| Password               |                                |  |  |
| Re-enter Password      |                                |  |  |
| Password must:         | •Be at least 8 characters long |  |  |

5. To link a student to your account, enter the student's name, Access ID, and Access Password into the appropriate fields. Select your relationship to the student from the drop-down menu.

| ink Students to Account                                  |                                                            |
|----------------------------------------------------------|------------------------------------------------------------|
| Enter the Access ID, Access Passv<br>your Parent Account | vord, and Relationship for each student you wish to add to |
| Student Name                                             |                                                            |
| Access ID                                                |                                                            |
| Access Password                                          |                                                            |
| Relationship                                             | Choose                                                     |

- If you have additional students, you may add their names, Access IDs, and Passwords to the list. You can also add additional students after you have logged in for the first time using the "account preferences" tab.
- 7. Click the blue "enter" button to finish creating your account.
- 8. Once your account is created, enter the username and password you chose for your parent account to login to the portal.

#### **To <u>add a student</u> to an <u>existing</u> SPF PowerSchool Parent Portal account:**

- 1. Login to your existing account at <a href="https://ps.spfk12.org/public">https://ps.spfk12.org/public</a>.
- 2. Navigate to the "Account Preferences" section located on the left side of the screen under Navigation.
- 3. Select the student tab and click on the "Add" button.

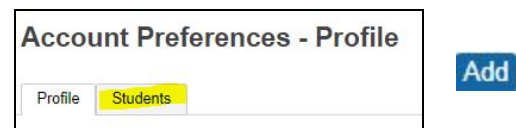

Account Preferences

 You can add your student by entering their full name, the Access ID and Access Password provided by the district or in your online registration letter from <u>parents@ps.spfk12.org</u>, and your relationship to the student.

| Student Access Inf | ormation |          |
|--------------------|----------|----------|
| Student Name       | [        |          |
| Access ID          |          |          |
| Access Password    |          |          |
| Relationship       | Choose   | <b>~</b> |

5. Once you have added the student, his or her name will appear as a tab on your PowerSchool start screen. Select a tab to view the PowerSchool information specific to that child.

## PART B: Completing Registration Forms

- 1. Login to your SPF PowerSchool Parent Portal account at <u>https://ps.spfk12.org/public</u>. See PART A for assistance if needed.
- 2. Select the "Forms" icon on the left navigation screen:

| Forms |  |
|-------|--|
|       |  |

All of the required registration forms will be listed:

| Status      | Form Name                                              | Form Description                                                                                                    | Category                                              | Last Entry          |
|-------------|--------------------------------------------------------|----------------------------------------------------------------------------------------------------|-------------------------------------------------------|---------------------|
| Submitted   | 1E SPFK12 Student Demographics                         |                                                                                                    | 1 - Scotch Plains-Fanwood New Enrollment Registration | 2020-06-17 11:40:18 |
| Submitted   | 2E SPFK12 Student Address and Legal Guardians          |                                                                                                    | 1 - Scotch Plains-Fanwood New Enrollment Registration | 2020-05-12 10:51:09 |
| Submitted   | 3E SPFK12 Certification of Residency                   |                                                                                                    | 1 - Scotch Plains-Fanwood New Enrollment Registration | 2020-06-04 07:57:57 |
| ø Submitted | 4E SPFK12 Emergency Contacts                           |                                                                                                    | 1 - Scotch Plains-Fanwood New Enrollment Registration | 2020-06-04 07:58:14 |
| Submitted   | 5E SPFK12 Previous Enrollment and Records Release      |                                                                                                    | 1 - Scotch Plains-Fanwood New Enrollment Registration | 2020-05-12 10:54:20 |
| ø Submitted | 6E SPFK12 Permissions/Agreements                       |                                                                                                    | 1 - Scotch Plains-Fanwood New Enrollment Registration | 2020-06-03 19:17:0  |
| Empty       | 7E SPFK12 Home Language Survey                         |                                                                                                    | 1 - Scotch Plains-Fanwood New Enrollment Registration |                     |
| Submitted   | 8E SPFK12 Health Information                           |                                                                                                    | 1 - Scotch Plains-Fanwood New Enrollment Registration | 2020-06-03 19:17:5  |
| Submitted   | 9E SPFK12 Document Upload for New Student Registration | These documents are required for enrollment in the Scotch Plains-<br>Fanwood Public Schools. You will be required to meet with a school<br>representative and provide the actual documents prior to your child<br>starting school.                                                                                                    | 1 - Scotch Plains-Fanwood New Enrollment Registration | 2020-06-03 19:19:1  |
| Approved    | SPFK12 Acknowledgment of Completion                    | Only submit this form when you have provided the documentation,<br>including birth certificate, proofs of residency. Universal Child Health<br>Record and immunication forms to the school registrar or uploaded the<br>documents. Once schools reopen, the process to schedule your in-<br>person registration appointment will be forwarded to you. | 1 - Scotch Plains-Fanwood New Enrollment Registration | 2020-06-04 15:27:2  |

- Complete the online enrollment forms, starting with 1E: Student Demographics. After filling in the required information, click "Submit" to continue to the next page. Once each form is completed, the leaf icon and the progress bar will turn green accordingly. NOTE: You can click "save for later" to come back if needed.
- 4. On 8E: Health History, click the link to download and review the <u>SPF Medical Packet</u>. Print the Universal Child Health Record (pp. 3-4), which <u>must</u> be completed by your child's physician and uploaded to this page along with your child's immunization records. NOTE: You may come back to this page at a later date to upload the files.
- On *9E: Supporting Documentation*, please upload your child's original birth certificate with a raised seal, and several supporting documents to verify residency, all of which are required by the NJ Department of Education for enrollment. See <u>Eligibility for Enrollment - Supporting Documentation</u> for a list of acceptable documents.
- 6. Once you have completed 1E-9E <u>and</u> uploaded all the necessary forms including the **Universal Child Health Record** and immunization records, complete *10E: Acknowledgement of Completion*.
- 7. You will be contacted to schedule an in-person registration appointment to finalize your child's enrollment. You must bring the following documents to the in-person appointment:
  - a. ORIGINAL birth certificate with raised seal (parents maintain the original document)
  - b. Proof of residency documents (see Eligibility for Enrollment Supporting Documentation)
  - c. Universal Child Health Record completed by your child's physical (original signature required)
  - d. Record of immunizations provided by your child's physician (original signature required)

If you have any questions or concerns, please email the appropriate registration designee:

- For Preschool, contact Mrs. Lorraine Staniec at <a href="https://www.lstaniec@spfk12.org">lstaniec@spfk12.org</a>.
- For Kindergarten, contact Mrs. Shatika Nathaniel at <u>snathaniel@spfk12.org</u>.
- For Grades 1 12, contact the school your child will be attending at:

BrunnerEnroll@spfk12.org ColesEnroll@spfk12.org EvergreenEnroll@spfk12.org McGinnEnroll@spfk12.org SchoolOneEnroll@spfk12.org ParkEnroll@spfk12.org TerrillEnroll@spfk12.org HSEnroll@spfk12.org